### The network Diagram

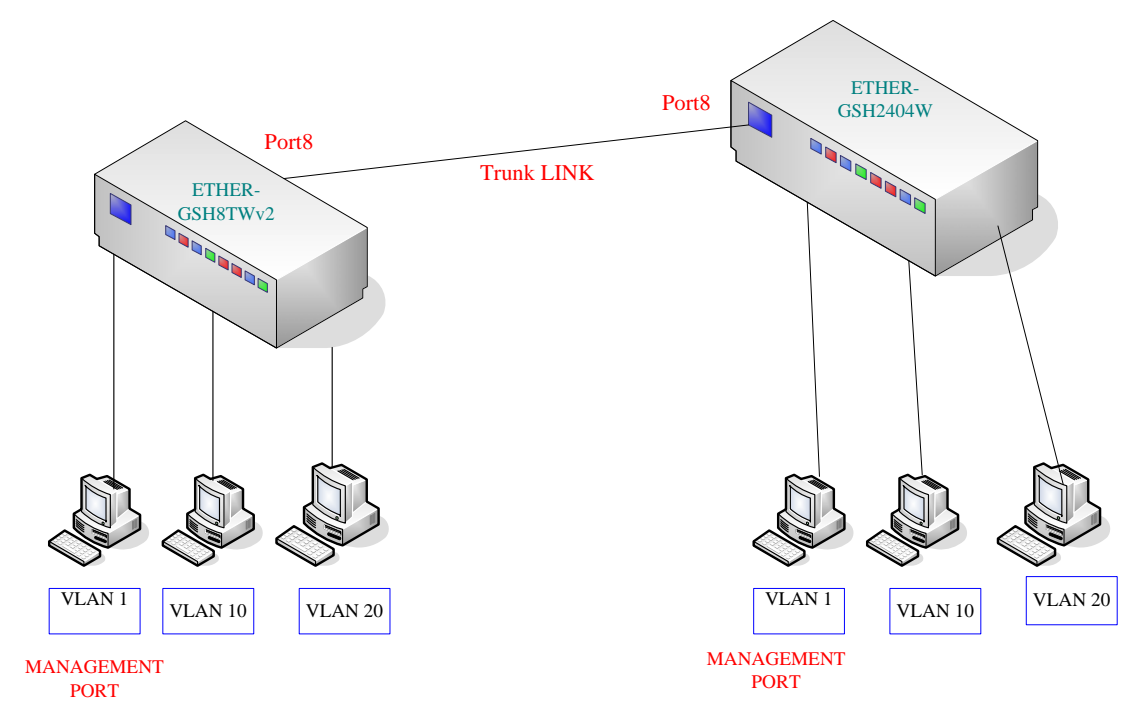

#### Ether-GSH8TW

Manage IP is 192.168.1.100 Port 1 is VLAN 1. Port 3,4 is VLAN 10. Port 5,6 is VLAN 20 . Port 8 is Trunk port.

#### Ether-GSH2404w

Management IP 192.168.10.1 Port 1 is VLAN 1. Port 3,4 is VLAN 10. Port 5,6 is VLAN 20 . Port 8 is Trunk port.

# On Ether-GSH8TW's Setting

- 1. You set one port or more ports is Management VLAN ID Group to set up and manage the switch.
- 2. Port-based VLAN (User Group) Configuration

| t-ba                                     | ased VL/          | AN (                | Use | ∋r G                | rou               | ib) (             |           |               |   |
|------------------------------------------|-------------------|---------------------|-----|---------------------|-------------------|-------------------|-----------|---------------|---|
| Port-based VLAN Group (User Group) Table |                   |                     |     |                     |                   |                   |           |               |   |
|                                          |                   | Member Port         |     |                     |                   |                   |           |               |   |
| NO.                                      | Group ID          | 1                   | 2   | 3                   | 4                 | 5                 | 6         | 7             | 8 |
| 1                                        | 4                 |                     | 1.1 |                     |                   |                   |           |               |   |
|                                          |                   |                     |     |                     |                   |                   |           |               |   |
|                                          |                   |                     |     |                     |                   |                   |           |               |   |
|                                          | Add/E             | dit a               | VL  | AN (                | Use               | r) G              | rou       | >             |   |
|                                          | Add/E             | dit a               |     | AN (<br>Memi        | Use<br>ber F      | r) G<br>Port      | rou       | >             |   |
|                                          | Add/E             | dit a               |     | AN (<br>Memi<br>3 4 | Use<br>ber F<br>5 | r) G<br>Port      | roup<br>7 | <b>2</b><br>8 |   |
|                                          | Add/E<br>Group ID | dit a<br>1 2<br>V v |     | AN (<br>Memi<br>3 4 | Use<br>ber F<br>5 | r) G<br>Port<br>6 | roup<br>7 | 2<br>8<br>V   |   |

All ports are at same group.

#### 3. Tag-based (802.1q) VLAN Configuration

# Tag-based (802.1q) VLAN Configuration

| Tag-based (802.1q) VLAN Group Table |     |             |        |   |   |   |   |              |   |              |
|-------------------------------------|-----|-------------|--------|---|---|---|---|--------------|---|--------------|
| Salaat                              | No  | Member Port |        |   |   |   |   |              |   |              |
| Select                              | NO. | VEANID      | 1      | 2 | 3 | 4 | 5 | 6            | 7 | 8            |
| 0                                   | 1   | 1           | $\sim$ |   |   |   |   |              |   |              |
| 0                                   | 2   | 10          |        |   |   |   |   |              |   |              |
| 0                                   | 3   | 20          |        |   |   |   |   | $\mathbf{M}$ |   | $\mathbf{M}$ |

| Add/Edit a VLAN Group |             |   |   |   |   |   |   |   |  |  |
|-----------------------|-------------|---|---|---|---|---|---|---|--|--|
| MLAN ID (1.4004)      | Member Port |   |   |   |   |   |   |   |  |  |
| VEAN ID (1-4094)      | 1           | 2 | 3 | 4 | 5 | 6 | 7 | 8 |  |  |
|                       |             |   |   |   |   |   |   |   |  |  |
| Port Config           |             |   |   |   |   |   |   |   |  |  |
| Refresh Delete Apply  |             |   |   |   |   |   |   |   |  |  |

Create VLAN 10 is port 3,4 and the VLAN 20 is port 5,6, and every VLAN must add the trunk port in this example trunk port is port 8.

# 4. Tag VLAN Per Port Configuration

| Port         | VLAN aware<br>Enabled | Ingress Filtering<br>Enabled | Acceptable<br>Packet Type | Port VID | Egress Tagging<br>Enabled |  |  |  |  |
|--------------|-----------------------|------------------------------|---------------------------|----------|---------------------------|--|--|--|--|
| 1            |                       |                              | • All O Tagged Only       | 1 🔻      |                           |  |  |  |  |
| 2            |                       |                              | • All O Tagged Only       | 1 🔻      |                           |  |  |  |  |
| 3            |                       |                              | • All O Tagged Only       | 10 🔻     |                           |  |  |  |  |
| 4            |                       |                              | • All O Tagged Only       | 10 👻     | 1                         |  |  |  |  |
| 5            |                       |                              | • All O Tagged Only       | 20 🔻     |                           |  |  |  |  |
| 6            |                       |                              | • All O Tagged Only       | 20 🔻     |                           |  |  |  |  |
| 7            |                       |                              | All  Tagged Only          | None 🔻   |                           |  |  |  |  |
| 8            | ✓                     |                              | • All O Tagged Only       | 20 🔹     | <ul><li>✓</li></ul>       |  |  |  |  |
| Apply Back 2 |                       |                              |                           |          |                           |  |  |  |  |

# **Tag VLAN Per Port Configuration**

4.1

Pull-down this item to choose the port's VLAN ID.

4.2

Make this port which can be carried the traffic of multiple VLAN over a single link.

# On Ether-GSH2404w

1. You set one port or more ports is Management VLAN ID Group to set up and manage the switch..

#### 2. Vlan Setting ->802.1Q Vlan configuration

|                     |                         |       |       | 8     | 302.10 | ) Vlan | ı Conf   | igurat | tion     | )<br>Se<br>:1 Тс | VI<br><b>ttin</b><br>otal Page | an Port      | Settin <u>ç</u> | 3      |     |
|---------------------|-------------------------|-------|-------|-------|--------|--------|----------|--------|----------|------------------|--------------------------------|--------------|-----------------|--------|-----|
| Vlan<br>Entry<br>No | Vlan ID/VID<br>(1~4094) | Port1 | Port2 | Port3 | Port4  | Port5  | Port6    | Port7  | Port8    | Port9            | Port10                         | Port11       | Port12          | Port13 | Рот |
| 1                   | VID 1                   |       | 1     |       |        |        |          |        | <b>v</b> | 1                | <b>v</b>                       | $\checkmark$ | <b>v</b>        | 1      | ŀ   |
| 2                   | VID 10                  |       |       | 1     | 1      |        |          |        | -        |                  |                                |              |                 |        |     |
| 3                   | VID 20                  |       |       |       |        | 1      | <b>√</b> |        | <b>v</b> |                  |                                |              |                 |        |     |
| 4                   | VID                     |       |       |       |        |        |          |        |          |                  |                                |              |                 |        |     |
| 5                   | VID                     |       |       |       |        |        |          |        |          |                  |                                |              |                 |        |     |
| 6                   | VID                     |       |       |       |        |        |          |        |          |                  |                                |              |                 |        |     |
| 7                   | VID                     |       |       |       |        |        |          |        |          |                  |                                |              |                 |        |     |
| 8                   | VID                     |       |       |       |        |        |          |        |          |                  |                                |              |                 |        |     |
| 9                   | VID                     |       |       |       |        |        |          |        |          |                  |                                |              |                 |        |     |
| 10                  | VID                     |       |       |       |        |        |          |        |          |                  |                                |              |                 |        |     |
|                     |                         |       |       |       |        |        |          |        |          |                  |                                |              |                 |        |     |

Create VLAN 10 is port 3,4 and the VLAN 20 is port 5,6, and every VLAN must add the trunk port in this example trunk port is port 8.

#### 3. Vlan Port Setting

802.1Q Vlan Configuration Vlan Port Setting

# **Vlan Port Setting**

| Port | PVID(1~4094) | Awareness | Frame Type |
|------|--------------|-----------|------------|
| 1    | 1            | Disable 🔻 | All 🔻      |
| 2    | 1            | Disable 🔻 | All 🔻      |
| 3    | 10           | Disable 🔻 | All 🔻      |
| 4    | 10           | Disable 🔻 | All 🔻      |
| 5    | 20           | Disable 🔻 | All 🔻      |
| 6    | 20           | Disable 🔻 | All 🔻      |
| 7    | 1            | Disable 🔻 | All 🔻      |
| 8    | 1            | Enable 🔻  | All 👻      |

3.1

Pull-down PVID to choose the port's VLAN ID.

3.2

Enable Awareness to make this port which can be carried the traffic of multiple VLAN over a single link